## **DialVision** Call Center Management For the Web

## Troubleshooting and Reference Guide Release 7.5 June 2009

| I. Introduction                                                            | 3      |
|----------------------------------------------------------------------------|--------|
| II. Error Messages                                                         | 3      |
| Login is already on the system; please contact supervisor                  | 3      |
| Clearing a logged in Caller:                                               | 3      |
| No Prospect list for this caller.                                          | 4      |
| Reasons that Prospects may not be available: Time Zone settings            | 4<br>5 |
| You are trying to log into the system when there is not an active shift    | 5      |
| There are not enough Concurrent Access Licenses to log you on              | 6      |
| The page cannot be displayed                                               | 7      |
| The value you entered does not match the previous logon.                   | 7      |
| You do not have permission to login from this machine.                     | 8      |
| The original list name on this record has been changed                     | 8      |
| III. How To's                                                              | 9      |
| How To Logoff the Calling Screens                                          | 9      |
| How To Delete Setup Items in <i>DialVision</i>                             | 10     |
| How To Implement MAC Security in Dialvision                                | 10     |
| How To Recover Fulfillment Files                                           | 11     |
| IV. Troubleshooting                                                        | 15     |
| The Pledge Outcome Drop Down box has incorrect options                     | 15     |
| The Pledge Outcome Drop Down box is blank                                  | 15     |
| Missing Refusal Reasons                                                    | 16     |
| Notes On Callbacks and Reschedules                                         | 17     |
| Incomplete Transactions                                                    | 19     |
| When clicking the <i>DialVision</i> icon, I can't get to <i>DialVision</i> | 19     |

## I. Introduction

This troubleshooting and reference manual is provided as a general guide to some common support issues. Please read through it thoroughly before calling MoonFire support.

## **II. Error Messages**

#### Login is already on the system; please contact supervisor.

Login is already on the system; please contact supervisor.

A caller may receive this message when trying to log into **DialVision**.

#### Cause:

This normally occurs when a caller has logged off the Calling Screens improperly by using the "X" in the upper right corner of the window. It can also occur if there was a computer problem and they were bumped off. Managers and System Administrator users will not get this error.

#### Resolution

To clear this error, Log the caller out.

#### Clearing a logged in Caller:

 A Manager or System Administrator can log the caller off by going to Callers > Callers (referred to as the Caller Maintenance screen) and manually log off the caller. Select the caller's name and click Logoff User.

| Setup   Imports<br>Callers   Teams   Reass | Prospects   Ca<br>sign Callers - Shift   Reassign ( | llers   Shift<br>Callers - Global   Reas | Reports   Miscellaneous<br>sign Scripts   Manage Outcomes |
|--------------------------------------------|-----------------------------------------------------|------------------------------------------|-----------------------------------------------------------|
| Login Name:                                | caller1                                             | Password:                                |                                                           |
| User Type:                                 | Manager 💌                                           | User Profile:                            | Manager1                                                  |
| Mac Address Required?                      | 🔿 Yes 💿 No                                          | Active?                                  | ⊙Yes ○No                                                  |
| Prefix:                                    |                                                     | Address Line 1:                          |                                                           |
| First Name:                                | caller1                                             | Address Line 2:                          |                                                           |
| Last Name:                                 | caller1                                             | Address Line 3:                          |                                                           |
| Suffix:                                    |                                                     | Address Line 4:                          |                                                           |
| Phone 1:                                   |                                                     | Phone 2:                                 |                                                           |
| Employee ID:                               |                                                     | Supervisor:                              | **None Selected**                                         |
| Date Hired:                                |                                                     | Date Terminated:                         |                                                           |
| Email:                                     | caller1@dv_playground                               |                                          |                                                           |
| Last Login:                                | 5/11/2007 8:58:19 AM                                | Last Logoff:                             | 5/11/2007 9:05:42 AM                                      |
|                                            |                                                     |                                          |                                                           |
| Save Ne                                    | ew Delete                                           | Logoff User                              | Show Advanced Options Print                               |

• A manager or caller can type **logoff** (*not case sensitive*) in the user name on the blue **DialVision** Login screen, and type the caller's user name in the password field. This will log the caller off and the caller can immediately log back in.

| DialVision® 7.0              |   |
|------------------------------|---|
| DV_Playground                |   |
| Enter your login information | n |
| Username                     |   |
| LOGOFF                       |   |
| Password                     |   |
| •••••I                       |   |
| Dialing Device               |   |
| No Dialing Device            | ~ |
| Dial Mode                    |   |
| Preview                      | ~ |
| Device Information:          |   |
| Login                        |   |

**Note**: The advantage of this method is that the manager can log the caller off at the caller's computer rather than going back to a manager computer.

Other ways for callers to be logged off:

- Go to Tools > Logoff All Users. Running this option will log all users out.
- When PostShift is run, ALL users are logged off except the user running PostShift.
- After a caller has been logged in for 3 days without activity, *DialVision* will automatically log them off.

Please see the section <u>How to Logoff the Calling Screens</u> for more information on how a caller should correctly log off.

#### No Prospect list for this caller.

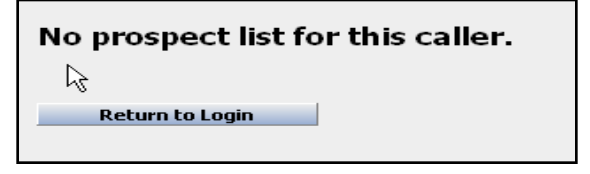

This message appears after the caller has logged in or has just completed a call and clicks **Yes** to take the next call.

#### Cause:

The most common reasons for this error are: Prospects are not available or Time Zone settings are incorrectly set.

#### Reasons that Prospects may not be available:

#### Selections have not been run

Check **Prospects > View Log** to ensure that Selections were run. The most recent selection should not be, "POST SHIFT CLEARED", or "ALL SELECTIONS CLEARED".

| Γ | 6/9/2009 2:14:58 PM | ALL SELECTIONS CLEARED | ALL SELECTIONS CLEARED | GLOBAL |   | 0    |
|---|---------------------|------------------------|------------------------|--------|---|------|
| l | 6/8/2009 4:14:35 PM | POST SHIFT CLEARED     | POST SHIFT CLEARED     | GLOBAL |   | 0    |
| l | 6/8/2009 4:12:46 PM | 1 Alumni prospects     | Alumni                 | GLOBAL | 5 | 1467 |

#### Selections were run, but no prospects were selected

Go to **Prospects > View Log** and review the selections to ensure that prospects were selected.

#### Selections were run, but no prospects are now available from the selections

When reviewing the selection log, it appears that prospects were selected, but the error still occurs. This is because outcomes like Answering Machine, Busy Circuits, Busy Signal, and No Answer, Callback and Recall have Call Again times associated with them.

During a calling session, prospects with these outcomes will count as selected, but will not come up to the calling screens until their Call Back times are reached.

The **Reports > Real Time > Next Call Sequence** Report will display all prospects with future call back times in red.

#### Selections were run, but the prospects have all been called

Reports > Next Call Sequence will show prospects available to be called

#### The Caller belongs to a Team which does not have any available prospects

- Check Callers > Teams to see which team(s) the caller belongs to then check Prospects > View Log see if selections were run for the caller's team.
- Review **Reports > Real Time > Next Call Sequence**. Under the **Team** header, ensure that prospects are available for the caller's team.

#### Time Zone settings

#### Time Zone Start and Shut Off times:

The Time Zone may not be set to release prospects in that time zone to the calling screens. Check the settings at **Setup > Call Center > Server Start Time > Server Shut Off Time** entries.

#### There may not be any prospects available in the active time zones

Look at the **Reports > Realtime > Selection totals by Time Zone** report to see if this is occurring.

## You are trying to log into the system when there is not an active shift.

You are trying to log into the system when there is not an active shift. Please contact your system administrator if you have any questions.

Return to Login

This occurs when attempting to log into the Calling Screens..

#### Cause:

There is no active Calling Shift.

#### **Resolution:**

- Check **Time Shift Begin** and **Time Shift End** to see if the Shift is Open. A caller trying to login one minute before the shift is set to start or after it ends will receive the error message.
- If the shift is open, ensure that **Manager Shift Only** is not checked for a shift during time when callers should be logged into the system.

| Setup Imports               | Prospects Caller               | rs Shift  | Reports | Miscellaneous |
|-----------------------------|--------------------------------|-----------|---------|---------------|
| Call Center   Dataset   Car | mpaign   List   Script   Email | Templates |         |               |
| -                           |                                |           |         |               |
|                             | Location:                      | Mead      |         | ~             |
|                             | Day:                           | Monday    | ~       |               |
| Call Center                 | Shift #:                       | 1         |         |               |
| Accounts                    | Time Shift Pegin               | 6:00      | 414     |               |
| Dialing Devices             | Time Shirt begin:              | 0.00      | AM V    |               |
| Installment Frequencies     | Time Break Begin:              | 6:01      | AM 🔽    |               |
| Locations                   | Time Break Fast                | 0.00      |         |               |
| Dialing                     | Time Break End:                | 6:02      | AM 💌    |               |
| Shifts                      | Time Shift End:                | 11:00     | PM 🔽    |               |
| MAC Addresses               | Hannah Chiff Only              |           |         |               |
| Payment Methods             | Manager Shift Only.            | <b>-</b>  |         |               |
| Phone Types<br>Reasons      | Save                           | N 24      | ew      | Delete        |
| Reason Groups               |                                |           |         |               |
| Reason Sub Groups           |                                |           |         |               |
| Reasons                     |                                |           |         |               |
| Relationship Types          |                                |           |         |               |

After any change, have the caller logoff to the desktop and log back into *DialVision*.

## There are not enough Concurrent Access Licenses to log

#### you on...

There are not enough Concurrent Access Lincenses to log you on. This system has 1 Concurrent Licenses. Please try again later or contact your system administrator to obtain more licenses. Licenses can be purchased direct from MoonFire at (970) 535-9500.

This message will be displayed on the screen after logging in.

#### Cause:

This error is displayed when the number of users attempting to log into DialVision exceeds the number of licenses purchased.

#### **Resolution:**

If the number of people logged in is less than the number of licenses, then callers have not logged out correctly. Check the **Callers > Callers** menu option to ensure that callers who are not present do not appear as still being logged into the system. Log off any callers who should not be logged in.

If the number of people trying to log in exceeds the number of licenses owned contact MoonFire support to order additional licenses.

#### The page cannot be displayed.

| Internet Explorer cannot display the webpage         Idle       Internet Explorer cannot display the webpage         Most likely causes:       You are not connected to the Internet.         You are not connected to the address.       There might be a typing error in the address.         What you can try:       Othere might be a typing error in the address.         What you can try:       Othere might be a typing error in the address.         What you can try:       Othere might be a typing error in the address.         What you can try:       Othere might be a typing error in the address.         What you can try:       Othere might be a typing error in the address.         What you can try:       Othere might be a typing error in the address.         What you can try:       Othere might be a typing error in the address.         What you can try:       Othere might be a typing error in the address.         What you can try:       Othere might be a typing error in the address.         What you can try:       Othere might be a typing error in the address.         What you can try:       Othere might be a typing error in the address.         More information       Yes |
|----------------------------------------------------------------------------------------------------|
| 1st:       (970) 535 - 9500       123 South Man Street       Matching:       List:       Recent Grad Dono         2nd:       (970) 535 - 9500       123 South Man Street       Employer:       Pepsi-Cola       Resume Script:       Alumn-Donors         3rd:       (970) 535 - 9500       Internet Explorer cannot display the webpage       Most likely causes:       .       .         it:       (970) 535 - 9500       Internet Explorer cannot display the webpage       Most likely causes:       .       You are not connected to the Internet.       .       .       The website is encountering problems.       .       .       There might be a typing error in the address.       .       .       .       .       .       .       .       .       .       .       .       .       .       .       .       .       .       .       .       .       .       .       .       .       .       .       .       .       .       .       .       .       .       .       .       .       .       .       .       .       .       .       .       .       .       .       .       .       .       .       .       .       .       .       .       .       .       .       .       .                                         |
| Ind:       (970) 535 - 9500       Apartment 59       Employer:       Pepsi-Cola       Resume Script:       Alumi-Donors         Shelbyville, MA 68001 - 5521       Shelbyville, MA 68001 - 5521       Internet Explorer cannot display the webpage         Idle       Internet Explorer cannot display the webpage         Most likely causes:       You are not connected to the Internet.          The website is encountering problems.          There might be a typing error in the address.         What you can try:       Diagnose Connection Problems          More information                                                                                                    |
| 3rd:       (970) 535 - 9500         4th:       (970) 535 - 9500         Internet Explorer cannot display the webpage         Most likely causes:         • You are not connected to the Internet.         • You are not connected to the Internet.         • The website is encountering problems.         • There might be a typing error in the address.         • What you can try:         • Diagnose Connection Problems         • More information                                                                                                    |
| 4th:       (970) 535 - 9500         Internet Explorer cannot display the webpage         Idle         Caling:         Last Outcome:       spouse Complete         Hang Up       Done         Owner information                                                                                                    |
| Idle   Calling:   Last Outcome:   Spouse Complete   Hang Up   Done                                                                                                    |
| Calling:<br>Last Outcome: Spouse Complete<br>Hang Up Done Diagnose Connection Problems<br>Source More information                                                                                                    |
| Last Outcome: Spouse Complete What you can try:<br>Hang Up Done Diagnose Connection Problems<br>$\widehat{V}_{\mathcal{K}}$<br>$\widehat{V}$ More information                                                                                                    |
| Hang Up     Done          • Diagnose Connection Problems           • More information                                                                                                    |
| Hang Up Done                                                                                                    |
| More information <sup>№</sup>                                                                                                    |
|                                                                                                    |
|                                                                                                    |
|                                                                                                    |
|                                                                                                    |
|                                                                                                    |
|                                                                                                    |
|                                                                                                    |
|                                                                                                    |
|                                                                                                    |
|                                                                                                    |
|                                                                                                    |
|                                                                                                    |
| -avorites                                                                                                    |
| Address Call Back                                                                                                    |
| Call History Caller Notes                                                                                                    |
| Pledge Employer                                                                                                    |
| Last Question Rebuttals K                                                                                                    |
| Quick Facts Follow Up 🛛                                                                                                    |
| Send Info Personal Stats Prospect History Financial <u>Info Outcome</u>                                                                                                    |

This message may be displayed in either the caller's screen or manager's screen.

**Cause:** The message indicates a lack of connection to *DialVision*. This could be either due to internal network issues or issues with connecting to the internet.

Resolution: SaaS clients: Try connecting to another web site other than DialVision.

- If unable to access another website, the connection to the internet or server has failed and needs to be repaired. Please contact your local It support for assistance.
- If other websites can be accessed, contact DialVision support to ensure that access to the SaaS server is working.

Local clients: Please contact your local IT support for assistance.

#### The value you entered does not match the previous logon.

| Microsof | ft Internet Explorer 🛛 🔀                                                                        |
|----------|-------------------------------------------------------------------------------------------------|
| 2        | The value you entered does not match the previous logon. Please refresh the page and try again. |
|          | OK Cancel                                                                                       |

This occurs when logging into *DialVision*.

**Cause:** This message appears on the *DialVision* Login screen after logging off as one user name (i.e. Mary) and then trying to login with a different user name (i.e. Jane).

**Resolution:** Close and reopen Internet Explorer and bring up the login screen. Log in as the desired user.

#### You do not have permission to login from this machine.

You do not have permission to login from this machine

This message may be received when a caller is trying to log into DialVision.

**Cause:** The caller has **MAC Address Required** set to **Yes** in Caller Maintenance and the MAC address of the workstation being logged in from does not exist in the **DialVision** MAC Address table.

**Resolution:** Either Add the MAC address to the *DialVision* MAC Address table (located at **Setup > MAC** Addresses) or set **MAC** Address Required to No for the caller.

Additional Information: Please see <u>How to Implement MAC security in *DialVision* for further information on MAC Addresses.</u>

#### The original list name on this record has been changed...

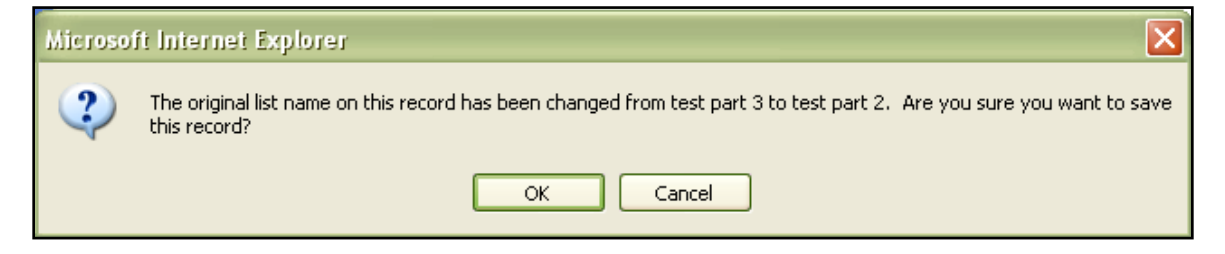

This error message appears when changing list names.

**Cause:** This error message is a warning in case the manager did not mean to change the name of an existing list.

Additional Information: The list name is used for historical reporting purposes. Thus, to avoid reporting issues, Managers will typically want to create a new list rather than reuse an old list.

## III. How To's

#### **How To Logoff the Calling Screens**

Follow this sequence to successfully log off the calling screens:

- 1. Click **Done** in the left side dialing pane.
- 2. Apply the outcome and click **Save**.

| Address<br>Primary: (970) 535 - 9500                      | Mr. Kurt Morgan<br>Mrs. Sarah Morgan<br>P.O Box 281<br>Padnia, CO 81428<br>Outcome Call Back<br>Select Outcome                                                                                                    | Email:<br>Prospect: 10:19 AM Mo<br>Matching:<br>Employer: H & H Account<br>Follow Up Send Info Call | Dataset:     Annual Fund       untain     Campaign:     SPRING 07       List:     Business School       ting     Resume Script:     Donor Script Business |
|-----------------------------------------------------------|----------------------------------------------------------------------------------------------------|----------------------------------------------------------------------------------------------------|----------------------------------------------------------------------------------------------------|
| Idle<br>Calling:<br>Last Outcome:<br>Hang Up Done         | Outcome           Ans Machine         Appointment           Busy Circuits         Busy Signal           CallBack         Considering           Day Call         Dialing Error           Disconnected         Fax/Modem           Language Barrier         No Answer           Recall         Reschedule           Wrong Number         Virong Number | Total Dollars Ple<br>Call Back Date &                                                               | dge: \$ 0.00<br>k Time:                                                                                                    |
| Favorites<br>Quick Facts Rebuttals<br>Send Info Call Back | Save                                                                                                    |                                                                                                    |                                                                                                    |
|                                                           | Prospect                                                                                                    | History Financial                                                                                   | Info Outcome                                                                                                    |

3. On the screen that says "Do you wish to take the next call?", Click No

| Do you wis         | h to take the next call? |
|--------------------|--------------------------|
| Yes                |                          |
| No                 |                          |
| Prospect<br>Search |                          |

This will exit *DialVision* and return to the login screen where Internet Explorer can be closed.

#### How To Delete Setup Items in *DialVision*

Setup items, such as Callers, Teams, Lists, Datasets or Selections cannot be deleted if they have been used in DialVision.

The following message will appears when trying to delete a used item:

This record is in use elsewhere in the system. All related records must be deleted or edited before continuing.

To resolve this set the Active flag on the item to No. This will inactivate the item.

| Password:       |                                           |
|-----------------|-------------------------------------------|
| User Profile:   | **No Selection**                          |
| Active?         | ◯Yes ⊙No                                  |
| Address Line 1: | Le la la la la la la la la la la la la la |

#### **How To Implement MAC Security in Dialvision**

MAC Address security only allows *DialVision* access from computers with specified MAC addresses. When using this feature, be sure to get the MAC address for any home PC or laptop that will be accessing *DialVision*.

1. Obtain MAC Addresses

Use the document 'How to Find a MAC Address\_v7.5.doc" to identify the MAC Address for each workstation needing to access *DialVision* 

- 2. Go to Setup > Call Center > MAC Addresses.
  - Enter the 12 characters of the MAC address in groups of two. Save the address, and select **New** to enter the next address.

| Setup   Imports   Prospe<br>Call Center   Dataset   Campaign                                                                                                    | cts   Callers<br>List   Script   Email Te                                                | Shift   R<br>mplates                                                  | eports   Misc | ellaneous | Tools   Hel | p   Logoff |
|----------------------------------------------------------------------------------------------------|------------------------------------------------------------------------------------------|-----------------------------------------------------------------------|---------------|-----------|-------------|------------|
| Call Center<br>Accounts<br>Countries<br>Dialing Devices<br>Installment Frequencies<br>Locations<br>Dialing<br>Local Exchanges<br>Shifts<br>MAC Adversars<br>Payment Methods<br>Phone Types<br>Reasons<br>Reasons<br>Reason Sub Groups<br>Reasons<br>Reasons Sub Groups<br>Reasons<br>Reasons<br>Relationship Types<br>Reasons<br>Relationship Types<br>Reasons<br>Relationship Types<br>Resorts<br>Standard Dialing Outcomes<br>Time Zones<br>Datasets | 1st Octet:<br>2nd Octet:<br>3rd Octet:<br>4th Octet:<br>5th Octet:<br>6th Octet:<br>Save | þ0         14         22         38         3A         OF         New | Dele          | ete       |             |            |
|                                                                                                    | 1st Octet                                                                                | 2nd Octet                                                             | 3rd Octet     | 4th Octet | 5th Octet   | 6th Octet  |
|                                                                                                    | 00                                                                                       | 02                                                                    | 2d            | 92        | dc          | 83         |
|                                                                                                    | 00                                                                                       | 14                                                                    | 22            | 38        | 3A          | OF         |

 Next, go to the Caller Maintenance screen (Callers > Callers) and check the Yes radio button next to MAC Address Required? for each caller that should have their MAC address verified when logging into *DialVision.*

| Setup   Imports<br>Callers   Teams   Reass | Prospects             | Callers   Shift<br>on Callers - Global   Reas | Reports   Miscellaneous |
|--------------------------------------------|-----------------------|-----------------------------------------------|-------------------------|
|                                            |                       |                                               |                         |
| Login Name:                                | caller1               | Password:                                     |                         |
| User Type:                                 | Caller 🗸              | User Profile:                                 | Caller                  |
| Mac Address Required?                      | ⊙Yes ○No              | Active?                                       | 🔿 Yes 💿 No              |
| Prefix:                                    | 4                     | Address Line 1:                               |                         |
| First Name:                                | caller1               | Address Line 2:                               |                         |
| Last Name:                                 | caller1               | Address Line 3:                               |                         |
| Suffix:                                    |                       | Address Line 4:                               |                         |
| Phone 1:                                   | ()                    | Phone 2:                                      |                         |
| Employee ID:                               |                       | Supervisor:                                   | **None Selected**       |
| Date Hired:                                |                       | Date Terminated:                              |                         |
| Email:                                     | caller1@dv_playground |                                               |                         |
| Last Login:                                | 5/11/2007 8:58:19 AM  | Last Logoff:                                  | 5/11/2007 9:05:42 AM    |

**Note**: MAC addresses are specific to each computer. If a MAC Address Required Caller is not using a registered computer they will be unable to access **DialVision**.

#### **How To Recover Fulfillment Files**

Create a Fulfillment file capturing data since the last post shift: Fulfillment files are defined either at the Dataset > Outcomes screen or Dataset > Send Information screen.

• Any Send Information entry that has a value entered in **Document Names** will be in the Fulfillment file.

|                                   | Dataset: Parents (da  | Dataset: Parents (dataset) |        |  |  |
|-----------------------------------|-----------------------|----------------------------|--------|--|--|
| <del>R</del>                      | Description:          | Send infor on Math Club    |        |  |  |
| Datasets<br>Appointment Detail    | Document Name:        | MathClub                   |        |  |  |
| Caller Buttons                    | A                     | 0                          |        |  |  |
| Custom<br>Follow Un               | Active?               | 💌 Yes 🔘 No                 |        |  |  |
| History Info                      | Save                  | New                        | Delete |  |  |
| Outcomes                          |                       |                            |        |  |  |
| Payment Methods<br>Personal Stats |                       | Description                |        |  |  |
| Post Shift Rules                  | Send infor on Math Cl | Send infor on Math Club    |        |  |  |
| Post Shift Files                  |                       |                            |        |  |  |
| Post Shift Outcomes               |                       |                            |        |  |  |
| Quick Facts                       |                       |                            |        |  |  |
| Rebuttals                         |                       |                            |        |  |  |
| Send Information                  |                       |                            |        |  |  |
| Campaigns                         |                       |                            |        |  |  |
|                                   |                       |                            |        |  |  |
|                                   |                       |                            |        |  |  |

• At **Dataset >Outcomes** any outcome that has a value entered in **Document** will be in the Fulfillment file.

| Setup   Imports   Pro<br>Call Center   Dataset   Campaign | ospects   Callers<br>  List   Script   Email Ter | Shift   Reports   Miscellaneous<br>nplates |
|-----------------------------------------------------------|--------------------------------------------------|--------------------------------------------|
|                                                           | Dataset: 2009 Dataset                            |                                            |
|                                                           | Outcome Description:                             | Disconnected                               |
| Datasets                                                  | <del>.</del>                                     |                                            |
| Appointment Detail                                        | Outcome Type:                                    | Positive O Negative O Other                |
| Custom                                                    | Document:                                        | Disconnected                               |
| Follow Up<br>History Info                                 | Contacted:                                       | ◯Yes ④No                                   |
| Outcomes                                                  | Decision:                                        | ○Yes  No                                   |

If the files are accidentally lost, damaged or misplaced, they can be recovered by following the subsequent steps.

1. Under **Reports > Codes > Outcomes (Detail),** run the Outcome Code Listing Report.

| Setup   Imports   Pro<br>Codes   Custom   History   Pro | ospects<br>ospects   Realtin | Callers  <br>ne   Scripting   C | Shift   Reports<br>aller Activity   Dashboa | Miscellaneous<br>rd   Next Call Sequence | Tools  <br>  Create Survey File | Help   Logoff    | l      |
|---------------------------------------------------------|------------------------------|---------------------------------|---------------------------------------------|------------------------------------------|---------------------------------|------------------|--------|
|                                                         | Dataset Glo                  | bal 💌                           |                                             |                                          |                                 | View F           | Report |
| Codes                                                   | ∎  4  4                      | of 18 🕨 🕨                       | 100%                                        | Find   Next                              | Select a format                 | 🗙 Export 🔹       | 3      |
| Accounts                                                | Outco                        | omes                            |                                             |                                          |                                 |                  |        |
| Area Codes<br>Call Center Information                   | Dataset                      | Code / ID                       | Description                                 | Туре                                     | Document                        | Function         | Rea    |
| Caller Function Listing                                 | Alumni                       | 12                              | Refusal                                     | Negative                                 |                                 |                  | Refu   |
| Caller Information (Detail)                             |                              | Att                             | ributes                                     | Post Shift Rul                           | es File Name                    | Include in File? | Exp    |
| Campaigns                                               |                              | Contact                         | ? Yes                                       | File 1:                                  | Piedaes                         | Yes              |        |
| Countries                                               |                              | Decision                        | ? No                                        | File 2:                                  | Refusals                        | No               |        |
| Credit Card<br>Dataset                                  |                              | Processed                       | 1? No                                       | File 3:                                  | BadPhoneNumbers                 | No               |        |
| Dataset (Summary)                                       |                              | Validation Amoun                | it: Zero                                    | File 4:                                  |                                 | No               |        |
| Follow Up                                               |                              | Note Validation                 | ? Yes                                       | File 5:                                  |                                 | No               |        |
| Lists                                                   | Tos                          | s Survey Responses              | 2 No.                                       | File 6                                   |                                 | No               |        |
| Local Exchanges                                         |                              | Quick Result                    | 2 No                                        | File 7                                   |                                 | No               |        |
| Locations<br>Outcome Reasons                            |                              | Read Only Result                | 2 No                                        | File 8                                   |                                 | No               |        |
| Outcomes (Detail)                                       |                              | Priority Overrid                | a.                                          | File 9:                                  |                                 | No               |        |
| Outcomes (Summary)                                      |                              | Phoney overhu                   | <b>.</b>                                    | File 40                                  |                                 | No               |        |
| Payment Methods                                         |                              |                                 |                                             | Phone Evoluei                            | ion                             | No               |        |
| Phone Exclusion List                                    |                              |                                 |                                             | Phone Exclusion                          | ion.                            | No               |        |
| Reasons<br>Report                                       |                              |                                 |                                             | ruige.                                   |                                 | 100              |        |

**Note:** The Number and the Document columns contain values which are the CallResultID's which have Documents attached to them. These values will be used in the **Generate Fulfillment file** selection statement.

- 2. Under Shift > Create Fulfillment File, enter the desired information. To have all documents recreated, select Reprints and Unprinted Documents.
- Enter the email address where the fulfillment file should be sent (if *DialVision* has been setup for emailing).

| Setup         Imports         Prospects         Callers         Shift           Approve Accounts           Approve Caller Notes           Approve Emails           Create Fulfill | t   Reports   Miscellaneous<br>ment File   Make Calls   Post Shift |
|----------------------------------------------------------------------------------------------------|--------------------------------------------------------------------|
| Create Fulfillment File                                                                                                    |                                                                    |
| Include Only                                                                                                    |                                                                    |
| Caller                                                                                                    | **GLOBAL**                                                         |
| Team                                                                                                    | **GLOBAL**                                                         |
| File Name (do not include a file extension)                                                                                                    |                                                                    |
| A filename cannot contain any of the following characters: \ / : * ? "                                                                                                    | < >                                                                |
| O Unprinted Documents Only                                                                                                    | Reprints and Unprinted Documents                                   |
| Please enter an email address if you would like to receive the file v                                                                                                    | ia e-mail.                                                         |
|                                                                                                    |                                                                    |
|                                                                                                    |                                                                    |
|                                                                                                    |                                                                    |
| Create Fulfillment File Download File                                                                                                    |                                                                    |
| ц.                                                                                                    |                                                                    |

- 4. Click Create Fulfillment File.
- 5. Use the **Download File** option to download the file to a local workstation.

Note: Fulfillment files are stored in the Fulfill folder as a WP (word processing file).

| Cipy Company Company Com |   |                            |      |      |                   |
|----------------------------------------------------------------------------------------------------|---|----------------------------|------|------|-------------------|
|                                                                                                    |   | Name 🔺                     | Size | Туре | Date Modified     |
| and Folder Tasks                                                                                                    | ۲ | WPOutput2004-8-18-14-48-58 | 3 KB | File | 8/18/2004 2:49 PM |
| Make a new folder                                                                                                    |   |                            |      |      |                   |

#### Generating a Fulfillment File for Past Prospects:

- 1. Identify all needed Outcome IDs and Dataset IDs using the steps provided above.
- 2. Go to Prospects > Purge, set Operation to perform: to Generate Fulfillment File Past Prospects.
- 3. In File Name: enter a name for this file.

| Operation to perform:                          | File Name:          |
|------------------------------------------------|---------------------|
| Generate Fulfillment File - Past Prospects 🛛 💟 | LostFulfillmentFile |
|                                                |                     |

4. In Selection Criteria enter the following text:

| Operation to perform:                                                                                                    |                    |   |  |  |  |
|----------------------------------------------------------------------------------------------------|--------------------|---|--|--|--|
| Generate Fulfillment File -                                                                                                    | Past Prospects 💦 💊 | * |  |  |  |
| Selection Criteria:                                                                                                    |                    |   |  |  |  |
| Datepart(month,ps.zdatecallresult) = 08 and<br>Datepart(day,ps.zdatecallresult) = 20 and<br>Datepart(year,ps.zdatecallresult) = 2004 and<br>ps.zCallresultid in (10, 2) and<br>cr.zdatasetid = 51 |                    |   |  |  |  |
| 2 Records Exported                                                                                                    |                    |   |  |  |  |
| Run                                                                                                    | Validate           |   |  |  |  |
|                                                                                                    |                    |   |  |  |  |

Note: For multiple datasets use the 'in' SQL statement: IE. cr.zdatasetid in (51, 59)

- 5. Change the date parameters to the day for which to recover the fulfillment file.
- 6. Click Run.

**Note**: This will create a fulfillment file for all the outcomes which have documents attached for a specific date.

#### **Re-Create Send Info Fulfillment File**

1. For any prospects with Send Info, enter the following text in Selection Criteria:

| Operation to perform:                                                                                                    |          |  |  |  |  |
|----------------------------------------------------------------------------------------------------|----------|--|--|--|--|
| Generate Fulfillment File - Past Prospects 🛛 🗸                                                                                                    |          |  |  |  |  |
| Selection Criteria:                                                                                                    |          |  |  |  |  |
| Datepart(month,ps.zdatecaliresult) = 08 and<br>Datepart(day,ps.zdatecaliresult) = 4 and<br>Datepart(year,ps.zdatecaliresult) = 2004 and<br>len(si.zdocument)> 0 and<br>si.zdatasetID = 51 |          |  |  |  |  |
| No Errors                                                                                                    |          |  |  |  |  |
| Run                                                                                                    | Validate |  |  |  |  |
|                                                                                                    |          |  |  |  |  |

- 2. Change the date parameters and datasetID as needed to recreate the Send Info fulfillment file.
- 3. Click Run.

**Note**: This will create a file in the Fulfill folder for all prospects that have a 'send information' request during on the specified date.

## **IV. Troubleshooting**

### The Pledge Outcome Drop Down box has incorrect options

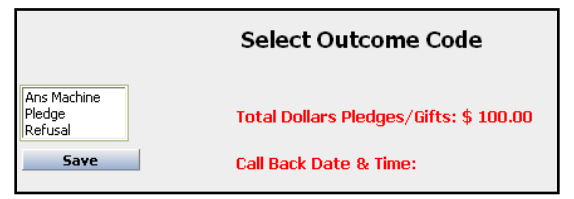

#### Cause:

If there are incorrect outcomes in the list box after entering a financial transaction it means that nonfinancial outcomes have the **Validation Amount** field set to something other than **Zero** at the **Setup > Dataset > Outcomes** screen.

| Setup   Imports   P<br>Call Center   Dataset   Campaig | rospects   Callers<br>n   List   Script   Email 1 | s   Shift   Reports   Misc<br>emplates |
|--------------------------------------------------------|---------------------------------------------------|----------------------------------------|
|                                                        | Dataset: Alumni                                   |                                        |
| Datasets                                               | Outcome Description:                              | Refusal                                |
| Appointment Detail                                     | Outcome Type:                                     | O Positive   Negative  Other           |
| Caller Tabs<br>Custom                                  | Document:                                         |                                        |
| Follow Up<br>History Info                              | Contacted:                                        | Yes ○ No                               |
| Outcomes                                               | Decision:                                         | ⊙Yes ○No                               |
| Payment Methods<br>Personal Stats                      | Processed:                                        | ◯Yes ⊙No                               |
| Post Shift Rules<br>Post Shift Files                   | Validation Amount:                                | Zero Greater Than Zero Either          |
| Post Shift Dataset<br>Post Shift Outcomes              | Note Validation:                                  | € Ves ○ No                             |

Note: In the above example Ans Machine was set to Greater than Zero or Either.

Resolution: Go to the problematic outcome and set the Validation Amount field to Zero.

#### The Pledge Outcome Drop Down box is blank

|      | Select Outcome Code                    |
|------|----------------------------------------|
| R    | Update Outcome for Spouse              |
| Save | Total Dollars Pledges/Gifts: \$ 100.00 |
|      | Call Back Date & Time:                 |
|      |                                        |
|      |                                        |

**Cause:** If a caller is seeing an empty drop down box for the **Select Outcome Code** screen after saving a pledge, the pledge outcome has the **Validation Amount** set to something other than **Greater Than Zero**.

**Resolution:** Under **Setup > Dataset > Outcome** bring up the **Pledge** outcome and ensure it is set to **Greater Than Zero**.

#### **Missing Refusal Reasons**

A Caller tries to add Reasons to the Refusal Outcome but they are missing.

**Resolution:** There are four main items to check when callers do not see refusal reasons. Number one is generally the most common reason; Refusal Reasons do not appear.

1. All desired refusals reasons must be checked under **Setup > Dataset > Reasons** 

| etup   Imports   Pro<br>Call Center   Dataset   Campaign                                                                                                    | ospects<br>  List   Scrip | Callers   Shift   Reports   Miscell<br>t   Email Templates | aneous   Tools   H | elp   Logoff |
|----------------------------------------------------------------------------------------------------|---------------------------|------------------------------------------------------------|--------------------|--------------|
|                                                                                                    | Dataset: Alu              | mni                                                        |                    |              |
|                                                                                                    | Allow Use                 | Reason                                                     | Reason Sub Group   | Reason Group |
| Datasets     Image: Construction of the sector of the sector | <b>V</b>                  | Already been called                                        | Miscellaneous      | Refusal      |
|                                                                                                    |                           | Already gave to this program                               | Already Gave       | Refusal      |
|                                                                                                    | ✓ <sup>1</sup>            | Alumni Association                                         | Already Gave       | Refusal      |
|                                                                                                    | <b>V</b>                  | Back in School/Still in School                             | No Money           | Refusal      |
|                                                                                                    | <b>~</b>                  | Death in the family                                        | Miscellaneous      | Refusal      |
|                                                                                                    | <b>V</b>                  | Deceased                                                   | Miscellaneous      | Refusal      |
|                                                                                                    |                           | Dinner/Guests/Too busy                                     | Miscellaneous      | Refusal      |
|                                                                                                    |                           | Divorce                                                    | No Money           | Refusal      |
|                                                                                                    | <b>V</b>                  | Does not support U                                         | Miscellaneous      | Refusal      |
|                                                                                                    |                           | French                                                     |                    | Languages    |

2. Check to see if refusal codes have been entered in **Setup > Call Center > Reasons**.

| Setup   Imports   Prosp<br>Call Center   Dataset   Campaign                                                                   | ects   Caller<br>List   Script   Email | rs   Shift<br>Templates | Reports       | Miscellaneous | Tools   |
|----------------------------------------------------------------------------------------------------|----------------------------------------|-------------------------|---------------|---------------|---------|
|                                                                                                    | Reason Code:<br>Description:           | 306<br>Giving on the    | eir own       |               |         |
| Call Center<br>Accounts<br>Countries<br>Dialing Devices<br>Installment Frequencies<br>Locations<br>Dialing<br>Locat Exchanges | Group:<br>Sub Group:                   | Refusal<br>Already Gav  | • •           |               |         |
|                                                                                                    | Save                                   | Ne                      | ew            | Delete        | Print   |
| Shifts                                                                                                    | 301                                    | Already gave to th      | is program    | Alread        | iy Gave |
| MAC Addresses<br>Pavment Methods                                                                                              | 302                                    | Gave to other prog      | rams at the U | Alread        | iy Gave |
| Phone Types                                                                                                    | 303                                    | 303 Alumni Association  |               | Alread        | iy Gave |
| Reasons<br>Reason Groups                                                                                                    | 305                                    | Giving through the      | mail          | Alread        | iy Gave |
| Reason Sub Groups                                                                                                    | 306                                    | Giving on their ow      | n             | Alread        | ly Gave |
| Reasons<br>Relationship Types                                                                                                 | 307                                    | Supports in other v     | ways 💟        | Alread        | ty Gave |

3. Verify that the Refusal outcome does not have the Refusal Reason code selected in **Reason Group**.

| Setup   Imports   P<br>Call Center   Dataset   Campaigu | rospects   Callers<br>n   List   Script   Email Te | Shift   Reports   Mise<br>emplates |
|---------------------------------------------------------|----------------------------------------------------|------------------------------------|
|                                                         | Dataset: Alumni                                    |                                    |
| Datasate                                                | Outcome Description:                               | Refusal                            |
| Appointment Detail                                      | Outcome Type:                                      | O Positive Negative O Other        |
| Caller Tabs<br>Custom                                   | Document:                                          |                                    |
| Follow Up                                               | Contacted:                                         | Ves No                             |
| Outcomes<br>Payment Methods                             | Decision:                                          |                                    |
| Personal Stats                                          | Processed:                                         | Yes No                             |
| Post Shift Rules<br>Post Shift Files                    | Validation Amount:                                 |                                    |
| Post Shift Dataset                                      | Note Validation:                                   | Yes ○ No                           |
| Quick Facts<br>Reputtals                                | Toss Survey Responses:                             | OYes ⊙No                           |
| Reasons                                                 | Function:                                          | **None Selected**                  |
| Send Information<br>Campaigns                           | Rapid Result?                                      | OYes ⊙No                           |
|                                                         | Read Only Result?                                  | ○Yes                               |
|                                                         | Reason Group:                                      | Refusal                            |
|                                                         | Active?                                            | ⊙Yes ◯No                           |

- 4. Check to see that the Refusal Reason Sub Group has been created in **Setup > Call Center > Reason Groups**.
- 5. Having a Reason Sub Group is optional so this is most likely not a problem.

| Setup   Imports   Prosp<br>Call Center   Dataset   Campaign                                                                             | ects   Callers<br>List   Script   Email Te | Shift   R<br>emplates |
|----------------------------------------------------------------------------------------------------|--------------------------------------------|-----------------------|
|                                                                                                    | Reason Group:                              | Refusal               |
| Call Center<br>Accounts<br>Countries<br>Dialing Devices<br>Installment Frequencies<br>Locations<br>Dialing<br>Local Exchanges<br>Shifts | Save                                       | New                   |
| MAC Addresses<br>Payment Methods<br>Phone Types<br>Reasons<br>Reason Groups<br>Reason Sub Groups<br>Reasons                             | Dialing Errors<br>Languages<br>Refusal     |                       |

#### **Notes On Callbacks and Reschedules**

Callback and Reschedule outcomes act in specific ways.

**Callbacks** were designed to be used when a decision is pending by the prospect. Callbacks usually return to the original caller. The pitch has been given to the prospect but the prospect did not have adequate time to make a decision and requested the caller call them back at a specified time. A specific Callback time and date is noted for the prospect. The Callback can be later during the same shift or sometime in the future. Caller notes are keyed about the call for the caller to review before the call back.

- Callbacks follow time zone rules. A prospect cannot be called outside of time zone shut off times
- Based on the settings, callbacks can "build up" and soon the callers are only calling prospects with an outcome of Callback instead of penetrating the list.
- **Callers > Manage Outcomes** can be used to change the outcome, assigned caller, priority or Team for any call, including call backs

| setup                                                                                                    |                                                                                                    |                                                                                                    |                                                                                                    | 01-10-1                                                        |                                                                           |                                                               |                                                               |                                                                                 | ian Scrints                                                                                           | Manage                                                                        | e Outcomes                                                                                 | 1.00     |
|----------------------------------------------------------------------------------------------------|----------------------------------------------------------------------------------------------------|----------------------------------------------------------------------------------------------------|----------------------------------------------------------------------------------------------------|----------------------------------------------------------------|---------------------------------------------------------------------------|---------------------------------------------------------------|---------------------------------------------------------------|---------------------------------------------------------------------------------|----------------------------------------------------------------------------------------------------|-------------------------------------------------------------------------------|--------------------------------------------------------------------------------------------|----------|
| Callers                                                                                                    | Tean                                                                                                    | is   Rea                                                                                                    | ssign Callers -                                                                                                    | snint j                                                        | Reassign                                                                  | n Callers                                                     | - Global                                                      | Reass                                                                           | nghi oonipto                                                                                          |                                                                               |                                                                                            | 1.<br>   |
| D                                                                                                    |                                                                                                    | Man                                                                                                    | age Outco                                                                                                    | mes                                                            |                                                                           |                                                               |                                                               |                                                                                 |                                                                                                    |                                                                               |                                                                                            |          |
| C                                                                                                    |                                                                                                    | Selec                                                                                                    | :t                                                                                                    |                                                                |                                                                           |                                                               |                                                               |                                                                                 |                                                                                                    |                                                                               |                                                                                            |          |
| Sear                                                                                                    | cn                                                                                                    | Datas                                                                                                    | et:                                                                                                    | AI                                                             | umni 🛛                                                                    | ~                                                             |                                                               |                                                                                 |                                                                                                    |                                                                               |                                                                                            |          |
|                                                                                                    |                                                                                                    | List:                                                                                                    |                                                                                                    | AI                                                             | L LISTS                                                                   |                                                               |                                                               | <b>~</b>                                                                        |                                                                                                    |                                                                               |                                                                                            |          |
|                                                                                                    |                                                                                                    | Selec                                                                                                    | tion:                                                                                                    | Ar                                                             | ny                                                                        |                                                               |                                                               | ~                                                                               |                                                                                                    |                                                                               |                                                                                            |          |
|                                                                                                    |                                                                                                    | Outco                                                                                                    | me:                                                                                                    | C                                                              | allBack                                                                   |                                                               | N                                                             | ₩                                                                               |                                                                                                    |                                                                               |                                                                                            |          |
|                                                                                                    |                                                                                                    | For C                                                                                                    | aller:                                                                                                    | Ar                                                             | ny 🗸                                                                      | ]                                                             | μč                                                            |                                                                                 |                                                                                                    |                                                                               |                                                                                            |          |
|                                                                                                    |                                                                                                    | That v                                                                                                    | vere last called                                                                                                    |                                                                |                                                                           |                                                               |                                                               | а                                                                               | nd                                                                                                    | _                                                                             |                                                                                            |          |
|                                                                                                    |                                                                                                    | betwe                                                                                                    | en:                                                                                                    |                                                                |                                                                           |                                                               |                                                               |                                                                                 |                                                                                                    |                                                                               |                                                                                            |          |
|                                                                                                    |                                                                                                    | Are s                                                                                                    | cheduled to be c                                                                                                    | alled                                                          |                                                                           |                                                               |                                                               | a                                                                               | nd                                                                                                    | 7                                                                             |                                                                                            |          |
|                                                                                                    |                                                                                                    | That h                                                                                                    | ave belonged to                                                                                                    | the                                                            |                                                                           |                                                               |                                                               | L                                                                               |                                                                                                    |                                                                               |                                                                                            |          |
|                                                                                                    |                                                                                                    | caller                                                                                                    | for:                                                                                                    |                                                                | da                                                                        | ys                                                            |                                                               |                                                                                 |                                                                                                    |                                                                               |                                                                                            |          |
|                                                                                                    |                                                                                                    | - L H                                                                                                    | aving blank Calle                                                                                                    | er                                                             |                                                                           |                                                               |                                                               |                                                                                 |                                                                                                    |                                                                               |                                                                                            |          |
|                                                                                                    |                                                                                                    | Notes                                                                                                    | ?                                                                                                    |                                                                |                                                                           |                                                               |                                                               |                                                                                 |                                                                                                    |                                                                               |                                                                                            |          |
|                                                                                                    |                                                                                                    | Notes                                                                                                    | ?                                                                                                    |                                                                |                                                                           |                                                               |                                                               |                                                                                 |                                                                                                    |                                                                               |                                                                                            |          |
|                                                                                                    |                                                                                                    | Notes                                                                                                    | ?<br>Search                                                                                                    |                                                                |                                                                           |                                                               |                                                               |                                                                                 |                                                                                                    |                                                                               |                                                                                            |          |
|                                                                                                    |                                                                                                    | Notes                                                                                                    | ?<br>Search                                                                                                    |                                                                |                                                                           |                                                               |                                                               |                                                                                 |                                                                                                    |                                                                               |                                                                                            |          |
| Imnorts                                                                                                    |                                                                                                    | Notes                                                                                                    | ?<br>Search                                                                                                    |                                                                | Shift                                                                     | Penorts                                                       |                                                               | Miscelland                                                                      | POUS                                                                                                  |                                                                               | s i Heln                                                                                   |          |
| Imports<br>sams   Re                                                                                                  | P<br>assign Call                                                                                                    | ospects                                                                                                    | ?<br>Search<br>  Callers<br>Reassign Caller                                                                                     | s - Global                                                     | Shift  <br>  Reassig                                                      | Reports<br>n Scripts                                          | Manage (                                                      | Miscellano                                                                      | eous                                                                                                  | Tool:                                                                         | s   Help                                                                                   | Logoff   |
| Imports<br>sams   Re                                                                                                  | P<br>assign Call                                                                                                    | Notes                                                                                                    | ?<br>Search<br>Callers<br>Reassign Caller                                                                                       | s - Global                                                     | Shift  <br>  Reassig                                                      | Reports<br>n Scripts                                          | <br>  Manage (                                                | Miscellan<br>Outcomes                                                           | eous<br>I                                                                                             | Tool:                                                                         | s   Help                                                                                   | Logoff   |
| Imports<br>sams   Res                                                                                                 | assign Call<br>rch Criter                                                                                                    | ospects<br>ers - Shift<br>a:                                                                                                    | ?<br>Search<br>Callers<br>Reassign Caller                                                                                       | s - Global                                                     | Shift  <br>  Reassig                                                      | Reports<br>n Scripts                                          | <br>  Manage (                                                | Miscelland<br>Outcomes                                                          | eous<br>I                                                                                             | Tool:                                                                         | s   Help                                                                                   | Logoff   |
| Imports<br>eams   Res<br>Sean<br>Data<br>List:                                                                        | est: Alum<br>Any List                                                                                                    | ospects<br>ers - Shift  <br>a:                                                                                                    | ?<br>Search<br>Cailers<br>Reassign Caller                                                                                       | s - Global                                                     | Shift  <br>  Reassig                                                      | Reports<br>n Scripts                                          | Manage (                                                      | Miscelland<br>Outcomes                                                          | cous                                                                                                  | Tool:                                                                         | s   Help                                                                                   | Logoff   |
| Imports<br>aams   Re<br>Data<br>List:<br>Sele<br>Oute                                                                 | essign Call<br>rch Criter<br>set: Alum<br>Any List<br>ction: Any<br>ome: Call                                                                                                    | ospects<br>rrs Shift<br>a:<br>hi<br>Selection                                                                                                    | ?<br>Search<br>Callers<br>Reassign Caller                                                                                       | s - Global                                                     | Shift  <br>  Reassig                                                      | Reports<br>n Scripts                                          | <br>  Manage (                                                | Miscellan<br>Outcomes                                                           | eous                                                                                                  | Tool:                                                                         | s   Help                                                                                   | Logoff   |
| Imports<br>eams   Re<br>Seal<br>Data<br>List:<br>Sele<br>Outc<br>For O                                                | P<br>assign Call<br>rch Criter<br>iset: Alum<br>Any List<br>ction: Any<br>iome: Call<br>Caller: Any                                                                                                    | ospects<br>ers Shift<br>a:<br>ni<br>Selection<br>Back                                                                                                    | ?<br>Search<br>Callers<br>Reassign Caller                                                                                       | s - Global                                                     | Shift  <br>  Reassig                                                      | Reports<br>n Scripts                                          | <br>  Manage (                                                | Miscellan<br>Outcomes                                                           | eous<br>                                                                                              | Tool                                                                          | s   Help                                                                                   | Logoff   |
| Imports<br>sams   Re<br>Data<br>List:<br>Sele<br>Outc<br>For (                                                        | P<br>assign Cal<br>rch Criter<br>iset: Alum<br>Any List<br>ction: Any<br>come: Call<br>Caller: Any                                                                                                    | ospects<br>rra - Shift<br>a:<br>ni<br>Selection<br>Back                                                                                                    | ?<br>Search<br>Callers<br>Reassign Caller                                                                                       | s - Global                                                     | Shift  <br>  Reassig                                                      | Reports<br>n Scripts                                          | Manage (                                                      | Miscelland                                                                      | eous<br>                                                                                              | Tool:                                                                         | s   Help                                                                                   | Logoff   |
| Imports<br>sams   Re<br>Data<br>List:<br>Sele<br>Outo<br>For (                                                        | rch Criter<br>Iset: Alum<br>Any List<br>ction: Any<br>caller: Any                                                                                                    | ospects<br>prs - Shift<br>a:<br>ni<br>Selection<br>Back                                                                                                    | ?<br>Search<br>Callers<br>Reassign Caller                                                                                       | s - Global                                                     | Shift  <br>  Reassig                                                      | Reports<br>n Scripts                                          | <br>  Manage t                                                | Miscellan<br>Outcomes                                                           | eous                                                                                                  | Tool                                                                          | s   Help                                                                                   | Logoff   |
| Imports<br>sams   Re<br>Data<br>List:<br>Sele<br>Outc<br>For (<br>Sea                                                 | essign Call<br>rch Criter<br>iset: Alum<br>Any List<br>ction: Any<br>come: Call<br>Caller: Any<br>urch Res                                                                                                    | Notes<br>ospects<br>rrs Shift<br>a:<br>ni<br>Selection<br>Back                                                                                                    | ?<br>Search<br>Callers<br>Reassign Caller                                                                                       | s - Gtobal                                                     | Shift  <br>  Roassig                                                      | Reports<br>n Scripts                                          | <br>  Manage (                                                | Miscellan                                                                       | eous<br>                                                                                              | Tool                                                                          | s   Help                                                                                   | Logoff   |
| Imports<br>eams   Re<br>Data<br>List:<br>Sela<br>Outc<br>For O<br>Sea<br>Chai                                         | rch Criter<br>iset: Alum<br>Any List<br>ction: Any<br>iome: Call<br>Caller: Any<br>irch Res<br>nge Reco                                                                                                    | Notes ospects ors - Shift a: ni Selection Back ults: ds to the b                                                                                                    | ?<br>Search<br>Callers<br>Reassign Caller                                                                                       | s - Global                                                     | Shift  <br>  Renssig                                                      | Reports<br>n Scripts                                          | Manage (                                                      | Miscellan                                                                       | eous<br>                                                                                              | Tool                                                                          | s   Help                                                                                   | Logoff   |
| Imports<br>sams   Re<br>Data<br>List:<br>Sele<br>Outo<br>For (<br>Sea<br>Outo<br>For (<br>Chai<br>Outo                | rch Criter<br>Any List<br>ction: Any<br>iome: Call<br>Caller: Any<br>irch Res<br>nge Reco<br>:ome to: F                                                                                                    | Notes Notes                                                                                                    | ?<br>Search<br>Callers<br>Reassign Caller<br>ollowing:                                                                          | s - Global                                                     | Shift  <br>  Reassig                                                      | Reports<br>n Scripts                                          | Manage (                                                      | Miscelland<br>Outcomes                                                          | eous<br>I                                                                                             | Tool:                                                                         | s Help                                                                                     | Logoff   |
| Imports<br>sams   Ro<br>Data<br>Data<br>Usele<br>Outo<br>For (<br>Seea<br>Chai<br>Outo                                | P<br>assign Call<br>rch Criter<br>set: Alum<br>Any List<br>ction: Any<br>come: Call<br>Caller: Any<br>urch Ress<br>nge Reco<br>:ome to: F<br>Change?                                                                                                | Notes<br>Pospects<br>Pra Shift<br>a:<br>ni<br>Selection<br>Back<br>ults:<br>ds to the l<br>ecall<br>ProspectID                                                                                                    | ?<br>Search<br>Callers<br>Reassign Caller<br>ollowing:<br>Selection                                                             | s - Global                                                     | Shift  <br>  Reassig<br>Caller                                            | Reports<br>n Scripts                                          | AL V Tea                                                      | Miscelland<br>Outcomes                                                          | eous                                                                                                  | Took                                                                          | ep Existing Team?                                                                          | Logoff   |
| Imports<br>sams   Re<br>Data<br>List:<br>Sele<br>Outc<br>For (<br>Sea<br>Chan<br>Outc<br>Utc                          | rch Criter<br>set: Alum<br>Any List<br>ction: Any<br>come: Call<br>Caller: Any<br>urch Res<br>nge Reco<br>ome to: F<br>hange?                                                                                                    | vospects<br>vospects<br>vrs - Shift<br>a:<br>hi<br>Selection<br>Back<br>ults:<br>ds to the l<br>ecall<br>vrospectID<br>50                                                                                                    | ?<br>Search<br>Callera<br>Reassign Caller<br>ollowing:<br>Prio<br>Selection<br>Omit Minnesota                                   | s - Global<br>rity to:<br>Host II<br>11097                     | Shift  <br>  Roaseig<br>Caller<br>Donors -                                | Reports<br>n Scripts<br>to: GLOE<br>paign<br>Alumni           | <br>  Manage (<br>BAL v Tea                                   | Miscelland<br>Dutcomes<br>ist<br>ad Donors                                      | eous                                                                                                  | ▼ □ Kee<br>Call<br>12/11/200                                                  | s   Help<br>sp Existing Team?<br>back Date<br>7 5:00:00 PM                                 | Logoff   |
| Imports<br>Eams   Re<br>Data<br>List:<br>Sea<br>Outc<br>For O<br>Sea<br>Outc<br>I<br>1<br>2                           | rch Criter<br>assign Call<br>rch Criter<br>Any List<br>iction: Any<br>icrome: Call<br>Caller: Any<br>irch Ress<br>inge Recco<br>iome to: [F<br>inange?]<br>i 2<br>i 2<br>i 2<br>i 2<br>i 2<br>i 2<br>i 2<br>i 2<br>i 2<br>i 2                       | votes<br>vospects<br>vospects<br>vospects<br>vospects<br>vospects<br>a:<br>a:<br>a:<br>bis - Shift<br>a:<br>bis - Shift<br>a:<br>bis - | ?<br>Search<br>Callers<br>Reassign Caller<br>Ollowing:                                                                          | rity to:<br>Host II<br>11097<br>11128                          | Shift  <br>  Reassig<br>  Reassig<br>  Caller<br>  Denors -<br>  Donors - | Reports<br>n Scripts<br>to: GLOE<br>paign<br>Alumni<br>Alumni | Manage (<br>  Manage (<br>BAL v Tea<br>Recent Gr<br>Recent Gr | Miscellan<br>Dutcomes<br>Dutcomes<br>ist<br>ad Donors<br>ad Donors              | eous<br>l<br>bue Selected**<br>Outcome<br>S CallBack<br>s CallBack                                    | ▼         Tools           ✓         Kee           12/11/200         10/24/200 | s   Help<br>back Date<br>7 5:00:00 PM<br>7 4:00:00 PM                                      | Logoff   |
| Imports<br>coms   Re<br>Data<br>List:<br>Sele<br>Outc<br>For (<br>Sea<br>Outc<br>For (<br>Chai<br>Outc<br>1<br>2<br>3 | rch Criter<br>assign Call<br>rch Criter<br>aset: Alum<br>Any List<br>action: Any<br>come call<br>Caller: Any<br>arch Res<br>ange Reco<br>come to: [7<br>]<br>]<br>]<br>]<br>]<br>]<br>]<br>]<br>]<br>]<br>]<br>]<br>]<br>]<br>]<br>]<br>]<br>]<br>] | Votes Votes                                                                                                    | ?<br>Search<br>Callers<br>Reassign Caller<br>Reassign Caller<br>Selection<br>Omit Minnesota<br>Omit Minnesota<br>Omit Minnesota | s - Global<br>s - Global<br>Host II<br>11097<br>11128<br>11147 | Shift  <br>  Renssig<br>Caller<br>  Carry<br>Donors -<br>  Donors -       | Reports<br>n Scripts                                          | A Manage (<br>Manage (                                        | Miscellan<br>Outcomes<br>Dutcomes<br>ist<br>ad Donors<br>ad Donors<br>ad Donors | eous<br>l<br>bue Selected**<br>outcome<br>Selected*<br>CallBack<br>Selected*<br>CallBack<br>Selected* | ▼ Ket<br>12/11/200<br>10/24/200<br>10/24/200                                  | s   Help<br>be Existing Team?<br>back Date<br>7 5:00:00 PM<br>7 4:00:00 PM<br>7 5:00:00 PM | Assigned |

 Depending upon the settings, once a prospect is marked with the Callback outcome, if the subsequent outcome is Answering Machine, Busy, Busy Circuits, or No Answer, the call history for the prospect will show as Callback. The next call time will be determined by the value in Setup > Standard Dialing Outcomes for the most recent outcome.

**Reschedules** are designed to identify the next time this prospect should be called. Usually the pitch has not been given yet; it is just an anticipated time to call the prospect back. Perhaps the prospect told the caller they are going out and need to be called at a specific time. The rescheduled time could be during the same shift or on a different day. Reschedules are **not** assigned to the original caller.

A **Recall** outcome is used when the prospect has not been pitched. The prospect is called only once during a shift and will be re-called on another day.

#### **Incomplete Transactions**

Under **Tools > Incomplete Transactions** records will show on this menu option when a caller is talking to a prospect or if the caller logged out incorrectly and left the prospect record open.

| Setup   Imports<br>Dialing History   Tou | ;<br>ched l | Prospects<br>Records   Touc | C hed Financial    | allers<br>  Incomp | lete Tr | Shift   F<br>ansactions | Run Set Em         | Miscel<br>hail   Run Se | llaneous<br>et Phone   Logo | ff All Use | 'ools<br>rs   Ma | Help  <br>mage Files   Rep | Logoff  <br>ort A Problem |
|------------------------------------------|-------------|-----------------------------|--------------------|--------------------|---------|-------------------------|--------------------|-------------------------|-----------------------------|------------|------------------|----------------------------|---------------------------|
|                                          |             | Incomplete                  | Transactio         | ons                |         |                         |                    |                         |                             |            |                  |                            |                           |
| Sort By                                  |             | List                        | Campaign           | Dataset            | HostID  | FullName                | Phone              | Touchcode               | Outcome                     | Pledged    | Caller           | CallTime                   | zProspectID               |
| Call Time and Date 🗸                     |             | Recent Grad<br>Donors       | Donors -<br>Alumni | Alumni             | 10468   | Andrea<br>Clark         | (970) 535-<br>9500 | С                       |                             | 0          | skyline          | 3/5/2008<br>9:59:52 AM     | 740                       |
| Apply                                    |             | Recent Grad<br>Donors       | Donors -<br>Alumni | Alumni             | 10467   | Harold A<br>Clark       | (970) 535-<br>9500 | с                       | Ans Machine                 | 0          | skyline          | 3/5/2008<br>9:59:52 AM     | 739                       |
|                                          |             | Recent Grad<br>Donors       | Donors -<br>Alumni | Alumni             |         | Rhonda<br>Palmer        | (970) 535-<br>9500 | с                       | Abroad                      | 0          | skyline          | 3/12/2008<br>2:52:49 PM    | 10257                     |

This option is provided so the manager can quickly find which prospect needs to be completed.

**Note:** It is important that the manager not access a prospect records when the caller and prospect are in current conversation. If this occurs, the same prospect record may appear upon multiple callers' screens as they end their calls and try to take the next call.

Using the information from this option, a Manager can complete a prospect record. The outcome the Manager applies in **Prospect Maintenance** will determine what happens to the prospect the next time post shift is run.

| Setup   Imports                                                                                                    | Prospects | Callers Shift                                                                                                    | Reports Mi | iscellaneous Tools                       |    |
|----------------------------------------------------------------------------------------------------|-----------|----------------------------------------------------------------------------------------------------|------------|------------------------------------------|----|
| Is Andrea Clark MD<br>Prospect Info<br>Contacts<br>History<br>Giving Summary<br>Employer Info<br>Additional Addresses<br>Degrees<br>Children<br>Custom<br>Miscellaneous<br>Pledge Info<br>Outcome Code<br>Notes<br>Send Email<br>Database<br>Call History<br>Done | Outcome:  | Abroad<br>Ans Machine<br>Appointment<br>Busy Signal<br>Call back in 90 days<br>Call during the day<br>Call Mung the day<br>Call Mung the day<br>Call Mung the day<br>Call Mung the manufacture<br>CallBack<br>Considering<br>Day Call<br>Deceased<br>Dialong Error<br>Disconnected<br>Do Not Call<br>Par Maching Error<br>Disconnected<br>Do Not Call<br>Far Maching Error<br>Maybe<br>Modem<br>No Answer<br>Recall<br>Refusal<br>Refusal<br>Refusal<br>Refusal<br>Reschedule<br>Spouse Complete<br>Temp Hold Calls/Mail<br>Wrong Number |            | ] Include in today's calling / selection | s? |

If Post Shift is run before the prospect record can be completed using Prospect Maintenance, the prospect remains in the calling pool until it is selected to be called again.

## Error when clicking the *DialVision* icon, I can't get to *DialVision*

Before calling MoonFire:

1. Go to another Internet site, like <u>CNN.com</u> or <u>Yahoo.com</u> from a caller machine. This will confirm that the Internet is working. If the machine is unable to go to another Internet site, contact the Internet Service provider not MoonFire.

2. If the "This page cannot be displayed" message occurs when logging on, please scroll down to the middle of the page and provide MoonFire support with a copy of **Technical Information (for support personnel)**.

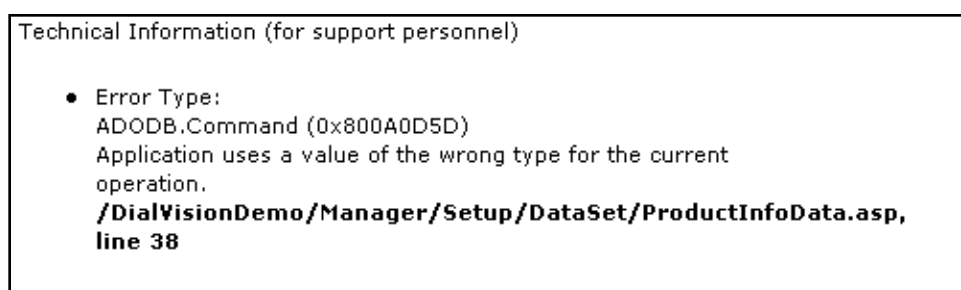

3. If there is no message in bold, scroll to the end of the page and look for the message "Cannot find server or DNS error".

For this error

- Check to make sure the URL is typed correctly; re-key if incorrect.
- Check that the cables to all the machines are tight.